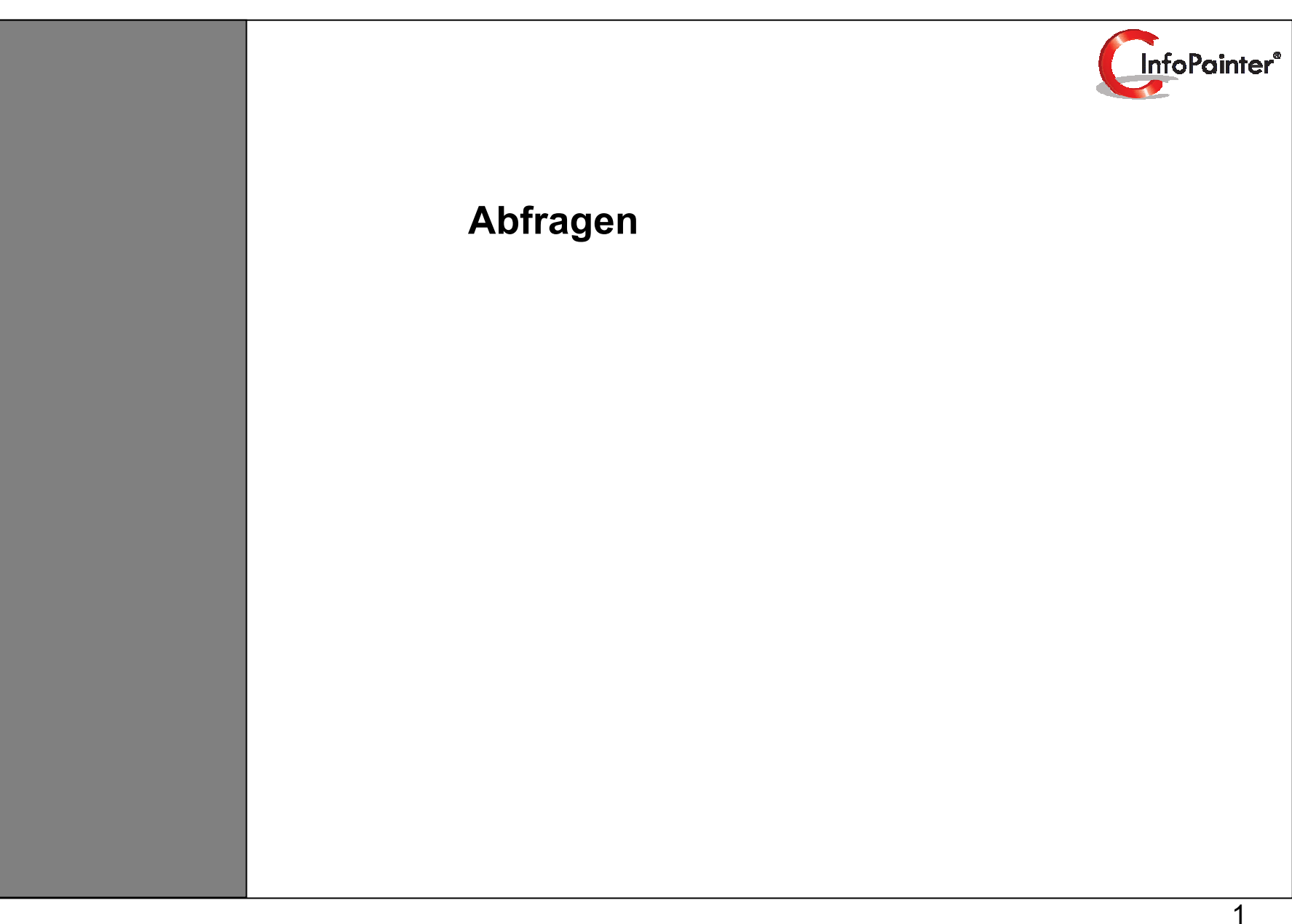

### 1. Abfragen

- 1.1 Abfragen definieren
- 1.2 Assistent zur Übernahme von Daten
- 1.3 Definierte Abfrage (Beispiel 1)
- 1.4 Zuordnung von Abfragen
- 1.5 ABC-Analyse (Beispiel 1)
- 1.6 Abfrage ausführen
- 1.7 Kategorisches DrillDown (Beispiel 1)
- 1.8 Ausschalten der Abfrage
- 1.9 Definierte Abfrage (Beispiel 2)
- 1.10 ABC-Analyse und kategorisches DrillDown (Beispiel 2)
- 1.11 Definierte Abfrage (Beispiel 3)
- 1.12 Die Abfrage als Text anzeigen (Beispiel 3)
- 1.13 ABC-Analyse und kategorisches DrillDown (Beispiel 3)
- 1.14 Definierte Abfrage (Beispiel 4) im kategorischen DrillDown ansehen
- 1.15 Vom kategorischen DrillDown eine Auswahl als Abfrage übernehmen (Beispiel 5)
- 1.16 Aus dem kategorischen DrillDown übernommene Abfrage (Beispiel 5)
- 1.17 Abfrage für Feiertage (Beispiel 6)
- 1.18 Abfrage mit der Logik CALC TOP (Beispiel 7)
- 1.19 Abfrage mit der Logik CALC TOP und Variable (Beispiel 8)
- 1.20 Logiken der Abfragen
- 1.21 Abfragen und Fallbestimmungen im Navigationsbaum verschieben

# 2. Fallbestimmungen

Im <u>Beispiel 1</u> wählen wir 3 Hauptgruppen über den Assistenten aus.

Die Auswahl im Assistenten wird mit einer Bestätigung "OK" als Abfrage eingetragen und automatisch verodert. Dann sehen wir uns in der ABC-Analyse und im Kategorischen DrillDown an, ob die Abfrage funktioniert.

Im <u>Beispiel 2</u> werden die 3 Hauptgruppen nur in den Jahren 2005 und 2006 abgefragt und dann zur Kontrolle wieder in der ABC-Analyse und im Kategorischen DrillDown angesehen.

Im <u>Beispiel 3</u> kommt zu der zweiten Abfrage "Hauptgruppenauswahl" noch eine Hauptgruppe Handel im Jahr 2004 dazu und dann zur Kontrolle wieder in der ABC-Analyse und im Kat. DrillDown angesehen.

Im Beispiel 4 wird eine Abfrage "nur die Kunden wo im Namen Mayr enthalten ist" zusammengebaut.

Im Beispiel 5 wird die Auswahl im Kategorischen DrillDown als Abfrage übernommen.

Im Beispiel 6 wird aus dem Auswahl-Assistenten eine Abfrage für Feiertage übernommen.

Im Beispiel 7 wird die Logik CALC TOP verwendet.

Im Beispiel 8 wird die Logik CALC TOP mit einer Variable verwendet.

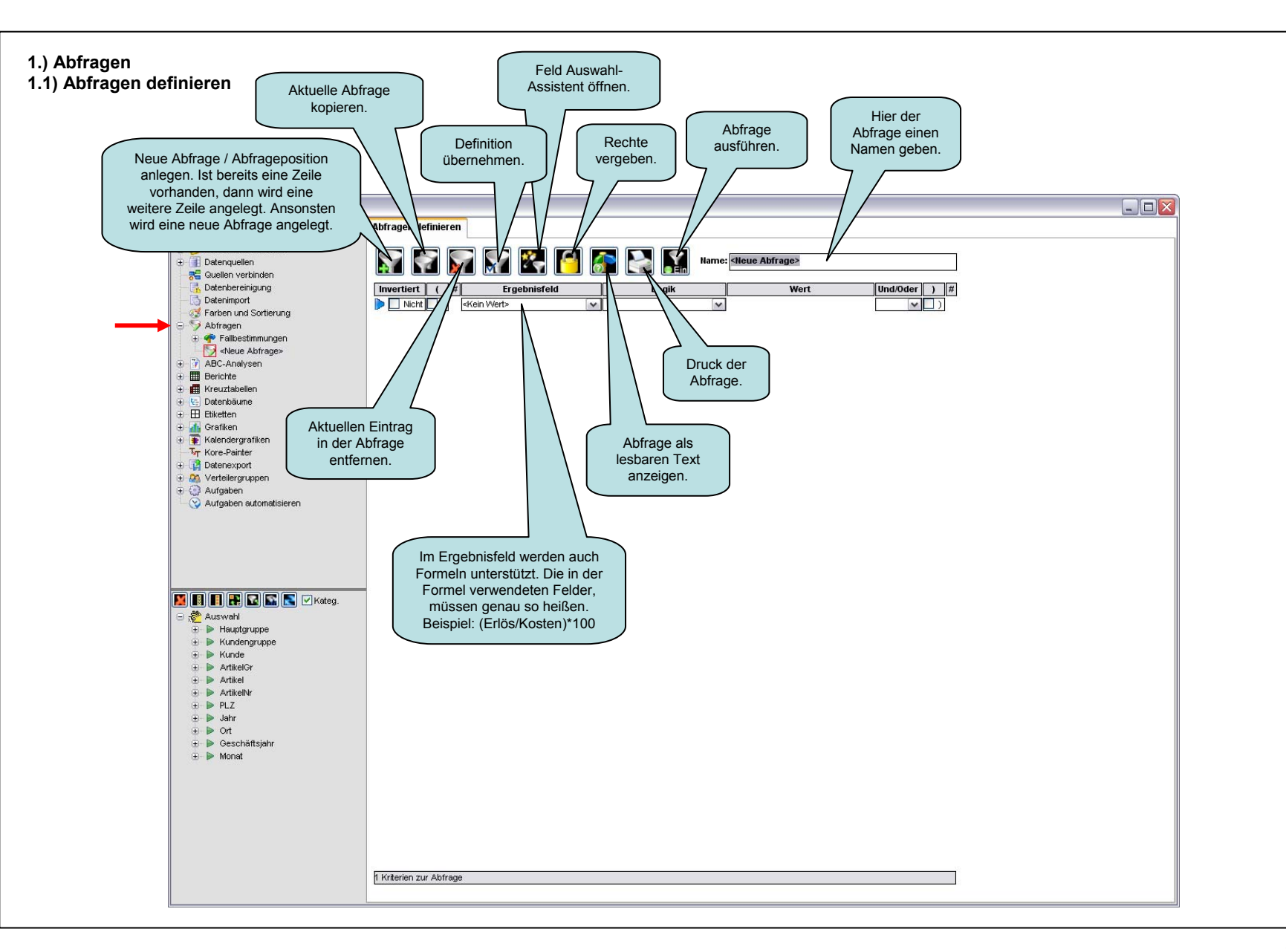

1.) Abfragen 1.2) Assistent zur Übernahme von Daten

| ***                              | C Assistent zur Übernahme von Daten |                                                                            |
|----------------------------------|-------------------------------------|----------------------------------------------------------------------------|
|                                  | Ergebnisfeld: Hauptgruppe           | ~                                                                          |
| In diesem Assistenten wählen wir | Datenfeld                           | Ok Nr.                                                                     |
| 3 Hauptgruppen aus.              | Dienstleistung                      |                                                                            |
|                                  | Diverse                             |                                                                            |
|                                  | Druck                               |                                                                            |
|                                  | Functiontools                       | Mit einen Klick auf                                                        |
|                                  | Handel                              | Ok OK die einzelnen                                                        |
|                                  | Homepage                            | Ok auswählen.                                                              |
|                                  | Schulungen                          |                                                                            |
|                                  | Software                            | ✓ Ok 1                                                                     |
|                                  |                                     | Die Reihenfolge der<br>Klicks wird<br>mitgeschrieben und<br>so ausgegeben. |
|                                  | B Werte, 3 in Auswahl               |                                                                            |

### 1.) Abfragen 1.3) Definierte Abfrage (Beispiel 1)

Diese 3 Hauptgruppen Software, Dienstleistung und Schulungen werden über den Assistenten eingetragen und automatisch ver**oder**t.

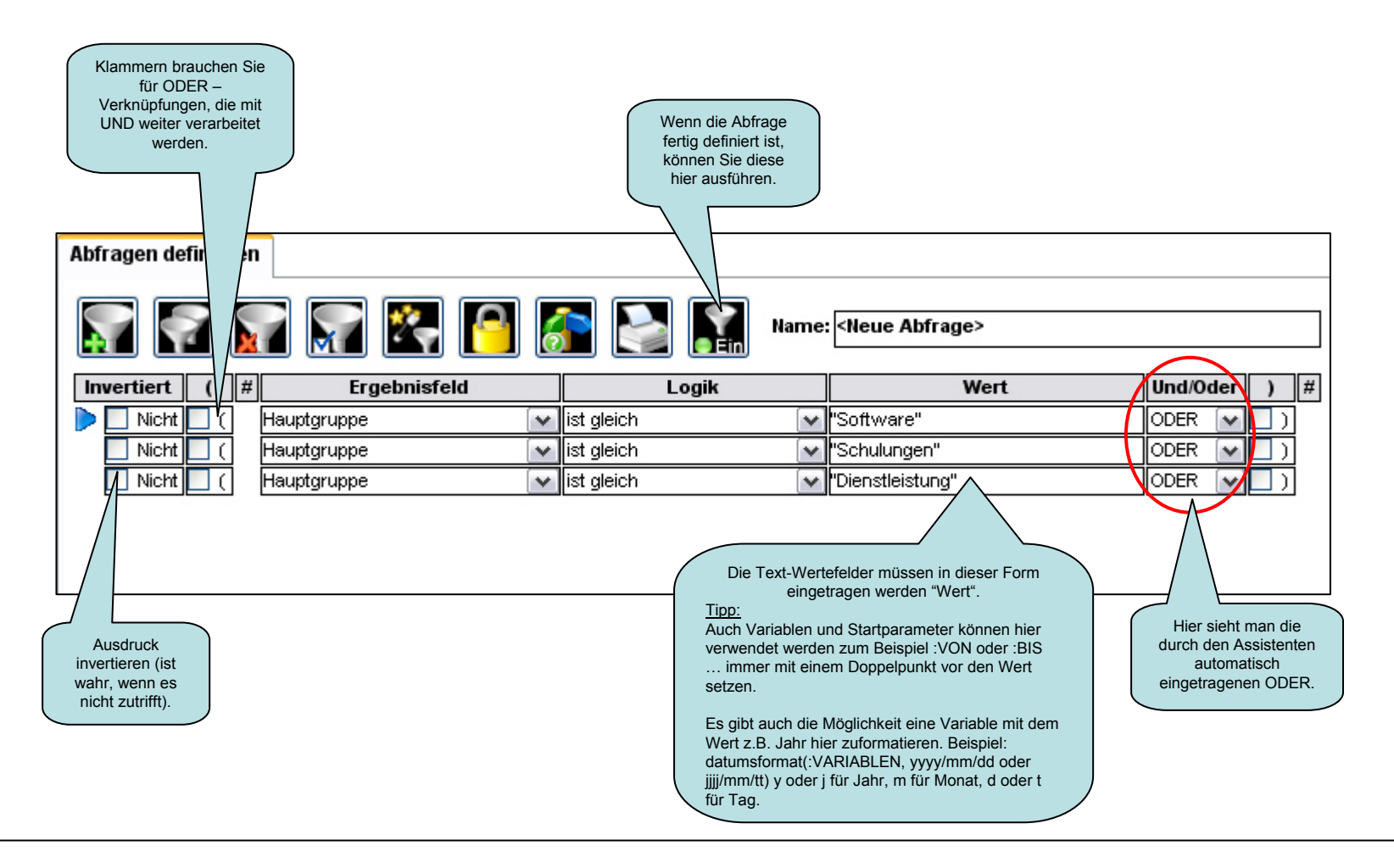

### 1.) Abfragen 1.4) Zuordnungen von Abfragen (Teil 1)

Wenn Sie sehr viele Abfragen definiert haben, und nicht mehr wissen wo Sie diese eingebaut haben, können Sie sich mit diesem Button anzeigen lassen, wo diese verwendet werden. Abfrage als Text anzeigen. Gehaltene Shift-Taste zeigt nur die fixen Zuordnungen dieser Abfrage an. (Abfragen können in diversen Berichten etc. fix zugeordnet werden).

|                                                                                                    |                                             | 7          |                 |             |              |  |  |
|----------------------------------------------------------------------------------------------------|---------------------------------------------|------------|-----------------|-------------|--------------|--|--|
| Abfragen definierer                                                                                                    | 1                                           |            |                 |             |              |  |  |
| <b>F</b>                                                                                                    | 7 🔄 🛃 💽                                     | 🚰 🔛 🔝 Nai  | me: Hauptgrup   | ppenauswahl |              |  |  |
| ( Nicht #                                                                                                    | Ergebnisfeld                                | Logik      |                 | Wert        | Und/Oder ) # |  |  |
| 🕨 🗌 ( 🔲 Nicht                                                                                                    | Hauptgruppe 🛛 💽                             | ist gleich | Software"       |             | ODER 🔽 🗌 )   |  |  |
| 📃 ( 📃 Nicht                                                                                                    | Hauptgruppe 💽                               | ist gleich | Schulunge       | n"          | ODER 🔽 🗌 )   |  |  |
| 📃 ( 📃 Nicht                                                                                                    | Hauptgruppe 🛛 💽                             | ist gleich | 🖌 "Dienstleistu | ung"        | UND 🔽 🗌 )    |  |  |
| Die Abfrage ist ok       Image: Software in the software in the softwa |                                             |            |                 |             |              |  |  |
| 3 Kriterien zur Abfrag                                                                                                    | 3 Kriterien zur Abfrage Hauptgruppenauswahl |            |                 |             |              |  |  |

Die Abfrage "Hauptgruppenauswahl" ist dem Bericht "Controllingbericht", der Kreuztabelle "Jahresvergleich Quartale", der Grafik "Jahresvergleich" und der Kalendergrafik "Monate eines Jahres" fix zugeordnet.

### 1.) Abfragen 1.4) Zuordnung von Abfragen (Teil 2)

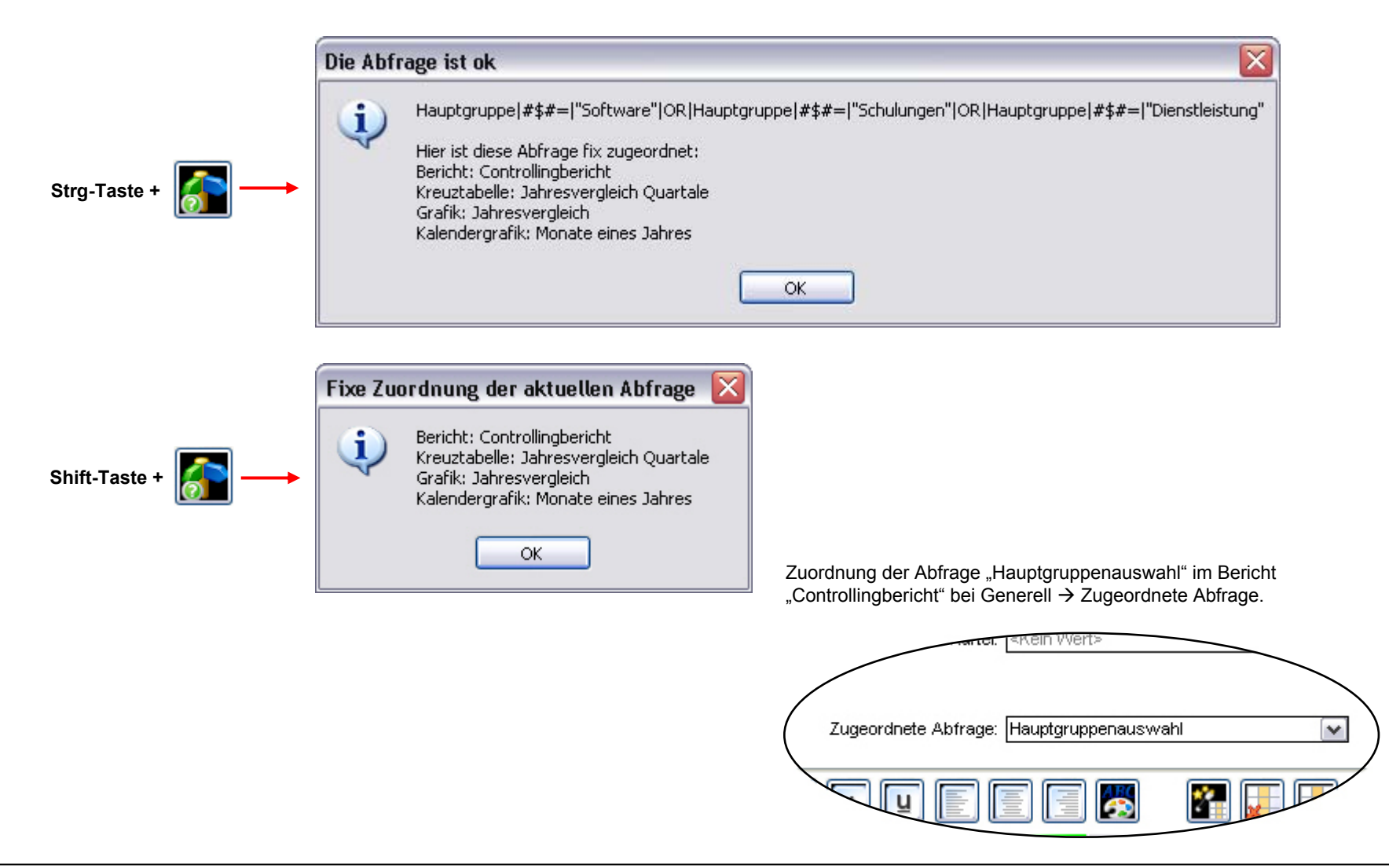

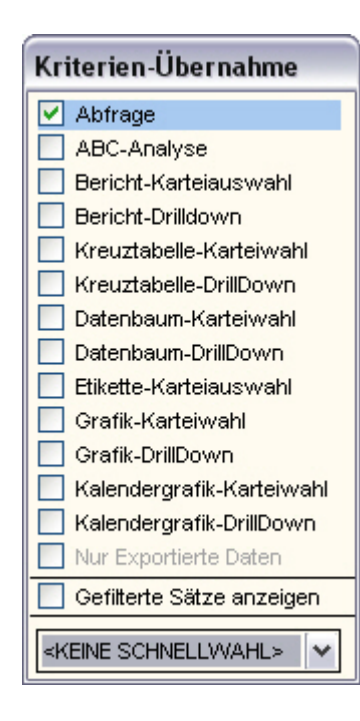

Dieses Fenster "Kriterien-Übernahme" erscheint sobald Sie eine Abfrage

mit diesem Button

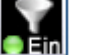

einschalten.

Die Abfrage kann auch im Navigationsbaum

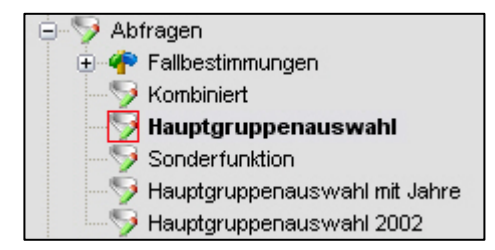

mit einem Doppelklick oder einem rechten Mausklick auf die Abfrage eingeschaltet werden (die ausgeführte Abfrage wird fett markiert).

### 1.) Abfragen 1.6) ABC-Analyse (Beispiel 1)

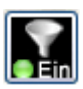

Mit diesem Button die Abfrage einschalten.

Die ausgeführte Abfrage gilt im ganzen InfoPainter.

Zum Bsp. hier in der ABC-Analyse sieht man jetzt, das die vorher definierte Abfrage "Hauptgruppenauswahl" funktioniert.

| ABC-Analyse                                                       |                                                |                                                              |      |
|-------------------------------------------------------------------|------------------------------------------------|--------------------------------------------------------------|------|
|                                                                   | 11                                             |                                                              |      |
| 🛃 🛃 🔝 🔛 🔝                                                         | nauptgruppen-Analyse                           |                                                              |      |
| Summe Hauptgruppe 5.218.393,59 % Ok                               | Summe Jahr 5.218.393,59 % Ok                   | 0,00 % Ok                                                    |      |
| ▶ Software 3.676.785,47 100,0 🗸                                   | ▶ 2005                                         |                                                              |      |
| Dienstleistung 1.373.673,26 37,4 ✓<br>Sabulungan 167,924,96 4.6 ✓ | 2006 869.232,48 16,7 🗹                         |                                                              |      |
| achulungen ior.334,00 4,0 €                                       | 2003 639,743,59 12,3                           |                                                              |      |
|                                                                   | 2002 538.282,23 10,3 🗹                         |                                                              |      |
|                                                                   | 2001 424.985,32 8,1 🗹                          |                                                              |      |
|                                                                   | 1999 310.132,62 5,9 V<br>2000 272.957.60 5.2 V |                                                              |      |
|                                                                   | 1998 266,469,50 5,1                            |                                                              |      |
|                                                                   | 1997 147.343,26 2,8 🗹                          |                                                              |      |
|                                                                   |                                                |                                                              |      |
|                                                                   |                                                |                                                              |      |
|                                                                   |                                                |                                                              |      |
|                                                                   |                                                |                                                              |      |
|                                                                   |                                                |                                                              |      |
|                                                                   |                                                |                                                              |      |
|                                                                   |                                                |                                                              |      |
|                                                                   |                                                |                                                              |      |
|                                                                   |                                                |                                                              |      |
|                                                                   |                                                |                                                              |      |
|                                                                   |                                                |                                                              |      |
|                                                                   |                                                |                                                              |      |
|                                                                   |                                                |                                                              |      |
|                                                                   |                                                | Kriterien-Ubernahme                                          | e    |
|                                                                   |                                                | Abfrage                                                      |      |
|                                                                   |                                                | ABC-Analyse                                                  |      |
|                                                                   |                                                | Bericht-Kartelauswan                                         | '    |
|                                                                   |                                                | Kreuztabelle-Karteiwa                                        | ihl  |
|                                                                   |                                                | Kreuztabelle-DrillDown                                       | 1    |
|                                                                   |                                                | Datenbaum-Karteiwah                                          | l l  |
| 3 Sätze, 3 gewählt, Akt=1 Mw=1.739.464,53                         | 10 Sätze, 10 gewählt, Akt=1 Mw=521.839,36      | Datenbaum-DrillDown                                          |      |
| Kateg.: Hauptgruppe 🛛 💌 💌                                         | Kateg.: Jahr 💽 💽                               | Kateg: <kein wert=""></kein>                                 |      |
| Wert: Netto                                                       | Wert: Netto                                    | Wert: Netto                                                  |      |
| Statistik: Summe 🔽 100% sind alle                                 | Statistik: Summe 🗸 🗹 100% sind alle            | Statistik: Summe VI 100% since Kalendergrafik-Karteiv        | vahl |
| Nur Top: alle 💦 🔲 Nur ausgew. zeigen 🔜 🔜                          | Nur Top: alle 🛛 📢 🗌 Nur ausgew. zeigen 🔜 🔜     | Nur Top: alle 🛛 🚺 Nur ausge 🗌 Kalendergrafik-DrillDov        | wn   |
| Nur Flop: alle 👔 🗌 Werte fixieren 📕 📕                             | Nur Flop: alle 🚺 Verte fixieren 📕              | Nur Flop: alle 🚺 🗌 vVerte fixie 📃 Nur Exportierte Daten      |      |
| Farbe: Datenfarben als Textfarbe 🛛 🖌 🛃                            | Farbe: Datenfarben nicht verwenden 🛛 🔛 🔝       | Farbe: Datenfarben nicht verwenden 📃 Gefilterte Sätze anzeig | gen  |
|                                                                   |                                                | <keine schnellvvahl=""></keine>                              | ~    |
|                                                                   |                                                |                                                              |      |
|                                                                   |                                                |                                                              | >    |

### 1.) Abfragen 1.7) Kategorisches DrillDown (Beispiel 1)

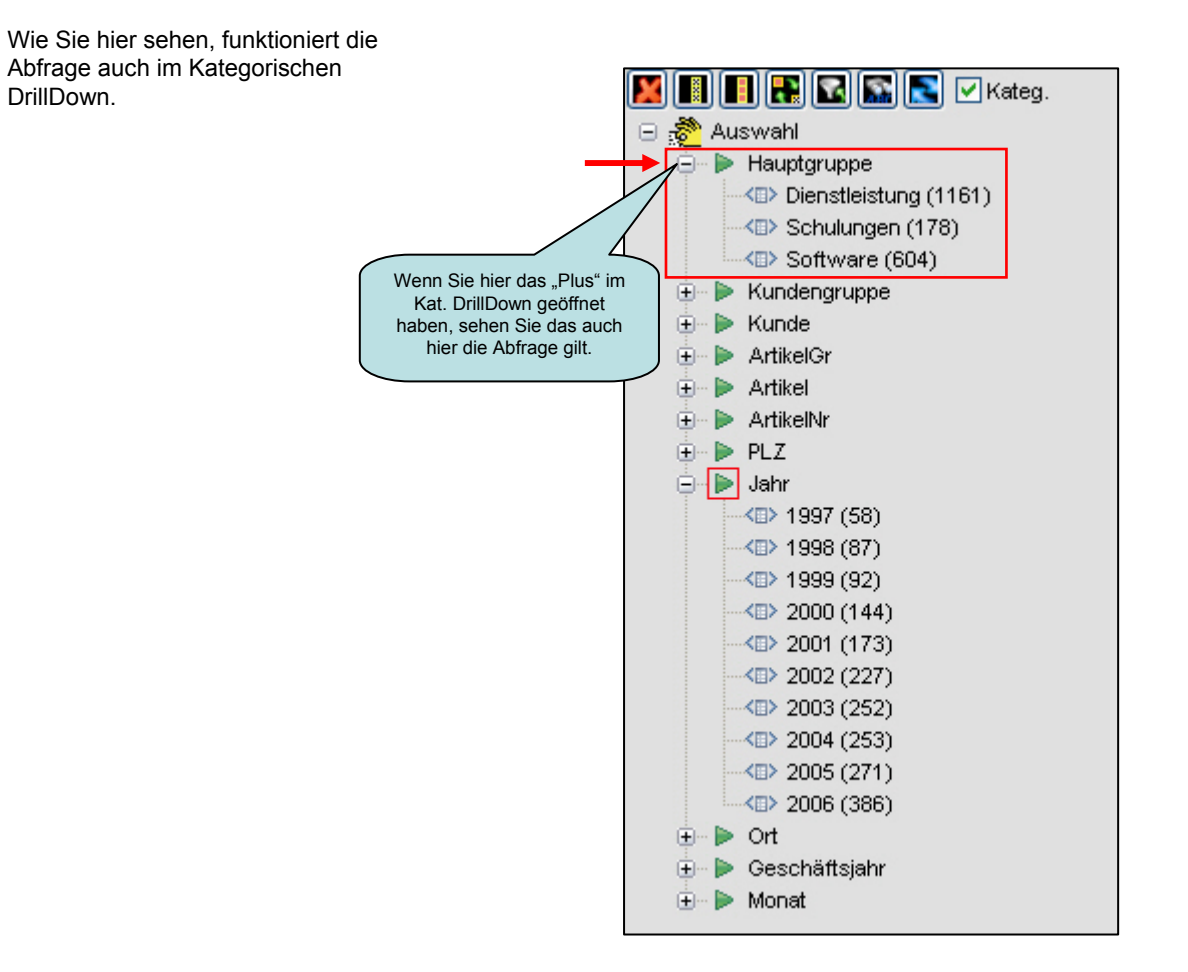

### 1.) Abfragen 1.8) Ausschalten der Abfrage

Die Abfragen können mit dem Button "Aus" deaktiviert werden oder bei dem Kriterien-Übernahme Fenster, indem Sie das Hakerl herausgeben oder Doppelklick bzw. Rechte Maustaste im Navigationsbaum (auf Name der Abfrage).

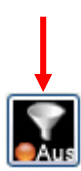

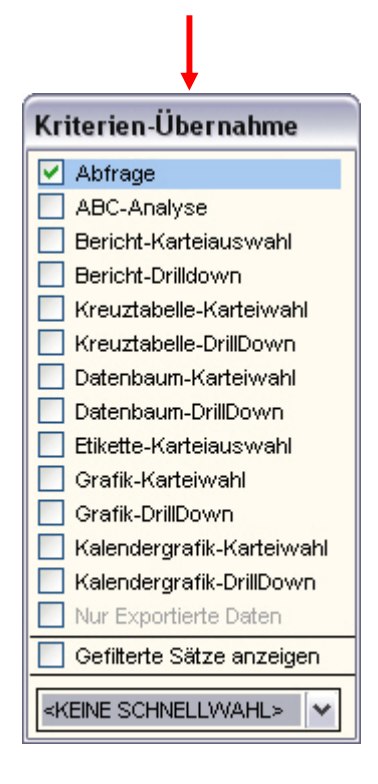

### 1.) Abfragen 1.9) Definierte Abfrage (Beispiel 2)

Zu der ersten Abfrage "Hauptgruppenauswahl" kommen jetzt noch die Jahre 2005 und 2006 dazu.

Abfrage: Die Hauptgruppen Software, Dienstleistung und Schulungen nur in den Jahren 2005 und 2006.

In diesem Beispiel wären noch keine Klammern notwendig. Wir haben Klammern wegen der besseren Lesbarkeit gesetzt.

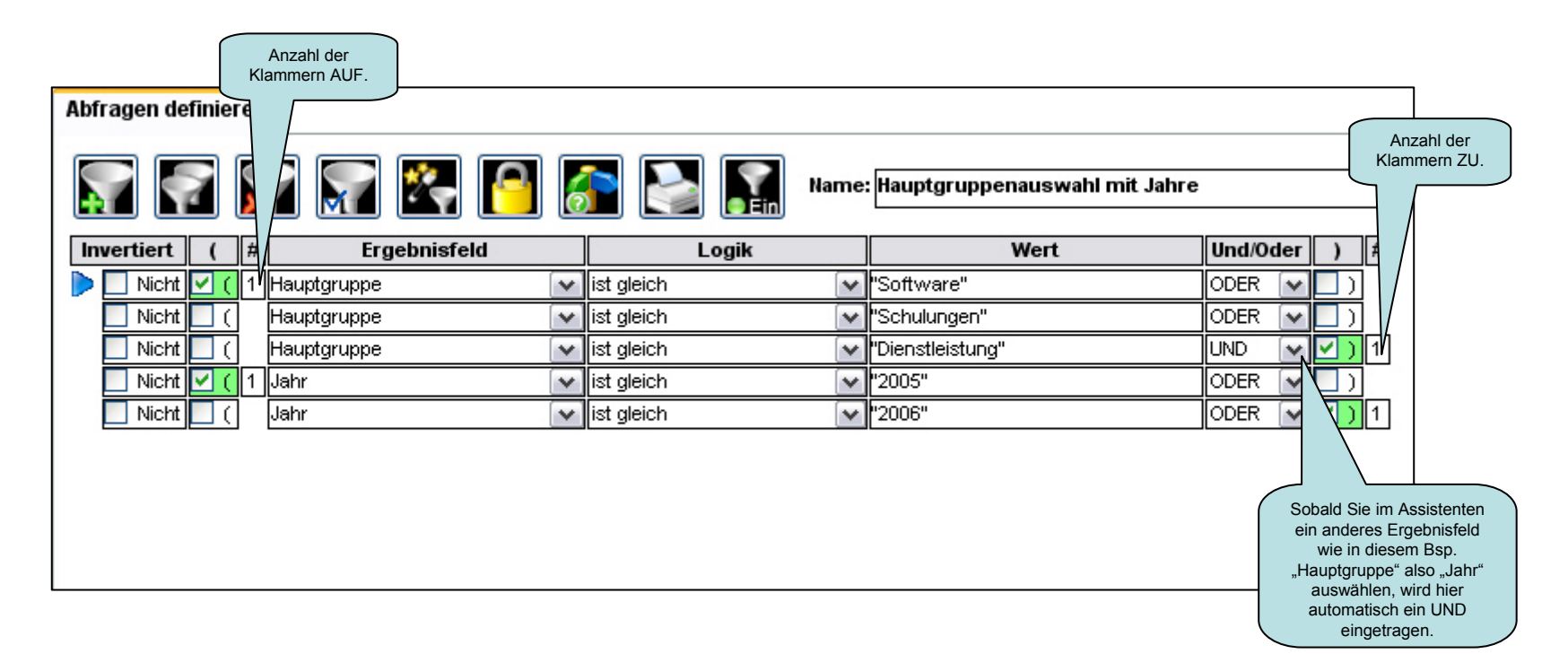

## 1.) Abfragen 1.10) ABC-Analyse und kategorisches DrillDown (Beispiel 2)

Hier in der ABC-Analyse sieht man jetzt, das die vorher definierte Abfrage "Hauptgruppenauswahl mit Jahre" funktioniert.

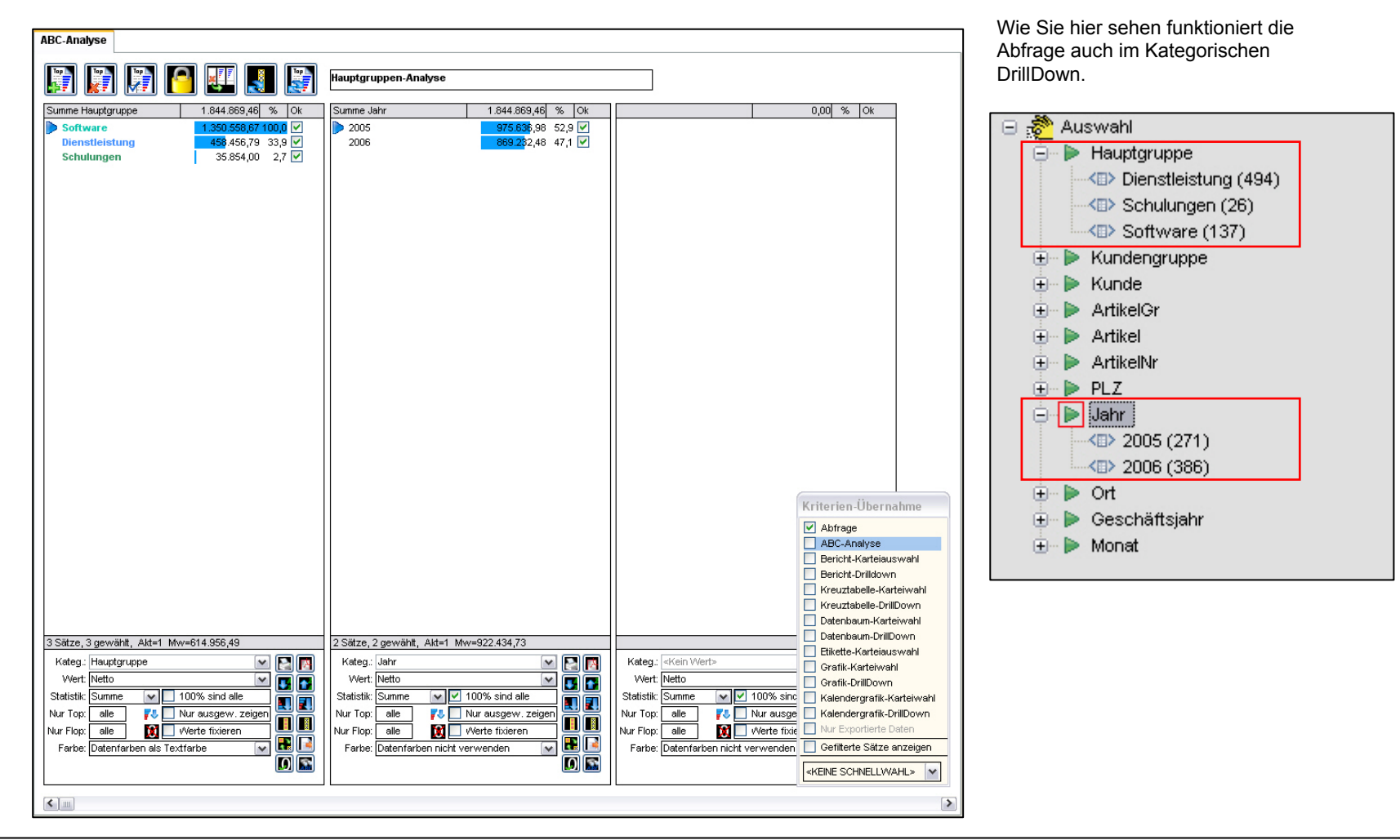

### 1.) Abfragen 1.11) Definierte Abfrage (Beispiel 3)

Zu der zweiten Abfrage "Hauptgruppenauswahl mit Jahre" kommt jetzt noch die Hauptgruppe Handel im Jahr 2004 dazu.

Abfrage: Die Hauptgruppen Software, Dienstleistung und Schulungen nur in den Jahren 2005 und 2006 und die Hauptgruppe Handel von dem Jahr 2004.

In diesem Beispiel sind Klammern notwendig.

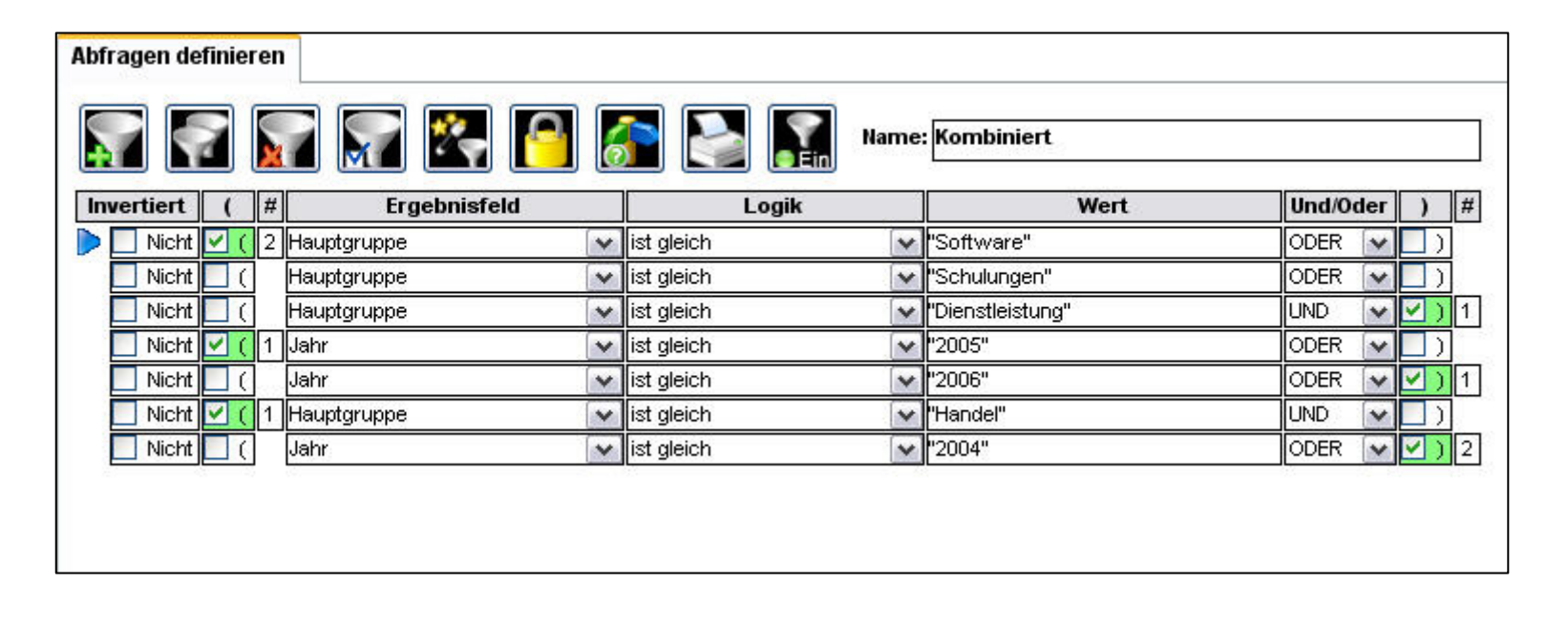

### 1.) Abfragen 1.12) Die Abfrage als Text anzeigen (Beispiel 3)

Die erstellte Abfrage können Sie sich zum Vergleich als Text anzeigen lassen.

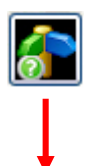

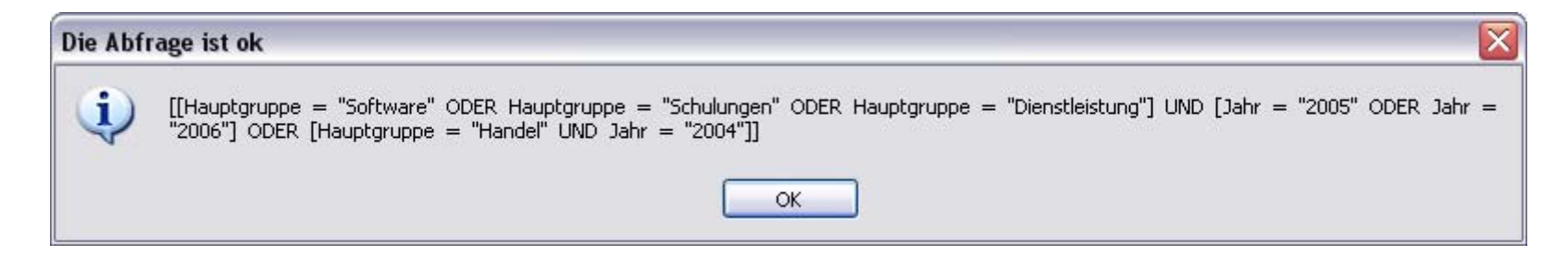

### 1.) Abfragen 1.13) ABC-Analyse und kategorisches DrillDown (Beispiel 3)

Hier in der ABC-Analyse sieht man jetzt, das die vorher definierte Abfrage "Kombiniert" funktioniert.

| ABC-Analyse                                                                                                    |                                                                                                    |                                                              | Wie Sie hier sehen funktioniert o                                                                                                    |
|----------------------------------------------------------------------------------------------------|----------------------------------------------------------------------------------------------------|--------------------------------------------------------------|----------------------------------------------------------------------------------------------------|
| 🗊 🗊 🖪 💷 🛃 😹                                                                                                    | Hauptgruppen-Analyse                                                                                                    |                                                              | Abfrage auch im Kategorischen<br>DrillDown.                                                                                                    |
| Summe Hauptgruppe 1.862.191,86 % Ok                                                                                                    | Summe Jahr 1.862.191,86 % Ok                                                                                                    | 0,00 % Ok                                                    |                                                                                                    |
| Software         1 350,558,67 100,0         ✓           Dienstleistung         458,456,79 33,9         ✓           Schulungen         35,854,00 2,7         ✓           Handel         17,322,40 1,3         ✓ | ▶ 2005         975.636,98         52.4         ✓           2006         869.32,2,48         46,7         ✓           2004         17.322,40         0,9         ✓                                                                                                    |                                                              | 🕞 🧬 Auswahi                                                                                                    |
|                                                                                                    |                                                                                                    |                                                              | Haupigruppe     Haupigruppe     Haupigruppe     Haupigruppe     Haupigruppe     Haupigruppe     Haupigruppe     Haupigruppe     Haupigruppe     Haupigruppe |
|                                                                                                    |                                                                                                    |                                                              | <ul> <li>&lt;⊡&gt; Software (137)</li> <li>⊕ ► Kundengruppe</li> </ul>                                                                                      |
|                                                                                                    |                                                                                                    |                                                              | 😟 🕨 Kunde                                                                                                    |
|                                                                                                    |                                                                                                    |                                                              | 🗄 🕨 ArtikelGr                                                                                                    |
|                                                                                                    |                                                                                                    |                                                              | 😟 🕨 Artikel                                                                                                    |
|                                                                                                    |                                                                                                    |                                                              | 🕀 🕨 ArtikelNr                                                                                                    |
|                                                                                                    |                                                                                                    |                                                              | 🕀 🕨 PLZ                                                                                                    |
|                                                                                                    |                                                                                                    |                                                              | □ □ □ Jahr                                                                                                    |
|                                                                                                    |                                                                                                    | Kriterien-Übernahme                                          | 2004 (31)                                                                                                    |
|                                                                                                    |                                                                                                    | Abfrage                                                      | 2005 (271)                                                                                                    |
|                                                                                                    |                                                                                                    | Bericht-Karteiauswahl                                        | (300)<br>(300)                                                                                                    |
|                                                                                                    |                                                                                                    | C Kreuztabelle-Karteiwahl                                    | 🕂 🕨 Geschäftsiahr                                                                                                    |
|                                                                                                    |                                                                                                    | Datenbaum-Karteiwahl                                         |                                                                                                    |
| 4 Sätze, 4 gewählt, Akt=1 Mw=465.547,96                                                                                                    | 3 Sätze, 3 gewählt, Akt=1 Mw=620.730,62                                                                                                    | Datenbaum-DrillDown                                          |                                                                                                    |
| Kateg.: Hauptgruppe                                                                                                    | Kateg.: Jahr Meritine Restauration Restauration Restaur | Kateg: <kein wert=""></kein>                                 |                                                                                                    |
| Statistik: Summe 100% sind alle                                                                                                    | Statistik: Summe V 100% sind alle                                                                                                    | Statistik: Summe V 100% sinc                                 |                                                                                                    |
| Nur Top: alle Nur ausgew. zeigen                                                                                                    | Nur Top: alle Nur ausgew. zeigen                                                                                                    | Nur Top: alle Verte fixie Nur Exportierte Daten              |                                                                                                    |
| Farbe: Datenfarben als Textfarbe 🛛 🔛 🔝                                                                                                    | Farbe: Datenfarben nicht verwenden 😿 🔛 🔝                                                                                                    | Farbe: Datenfarben nicht verwenden Gefilterte Sätze anzeigen |                                                                                                    |
|                                                                                                    |                                                                                                    |                                                              |                                                                                                    |

1.) Abfragen 1.14) Definierte Abfrage (Beispiel 4) im kategorischen DrillDown ansehen

In dieser Abfrage werden alle Kunden wo im Namen Mayr enthalten ist abgefragt.

| Abfragen definieren         |           |                      |                                              |
|-----------------------------|-----------|----------------------|----------------------------------------------|
| <b>F F F F</b>              | ] 줅 💽 🔝   | Name: Sonderfunktion |                                              |
| Invertiert ( # Ergebnisfeld | Logik     | Wert                 | Und/Oder ) #                                 |
| Nicht (Kunde                | 💌 enthält | Mayr                 |                                              |
|                             |           |                      | Wie Sie hier sehen funktioniert die Abfrage. |

### 1.) Abfragen

1.15) Vom kategorischen DrillDown eine Auswahl als Abfrage übernehmen (Beispiel 5)

Sie können im kategorischen DrillDown durch einfaches klicken auf die Felder, diese auswählen und dann als Abfrage übernehmen.

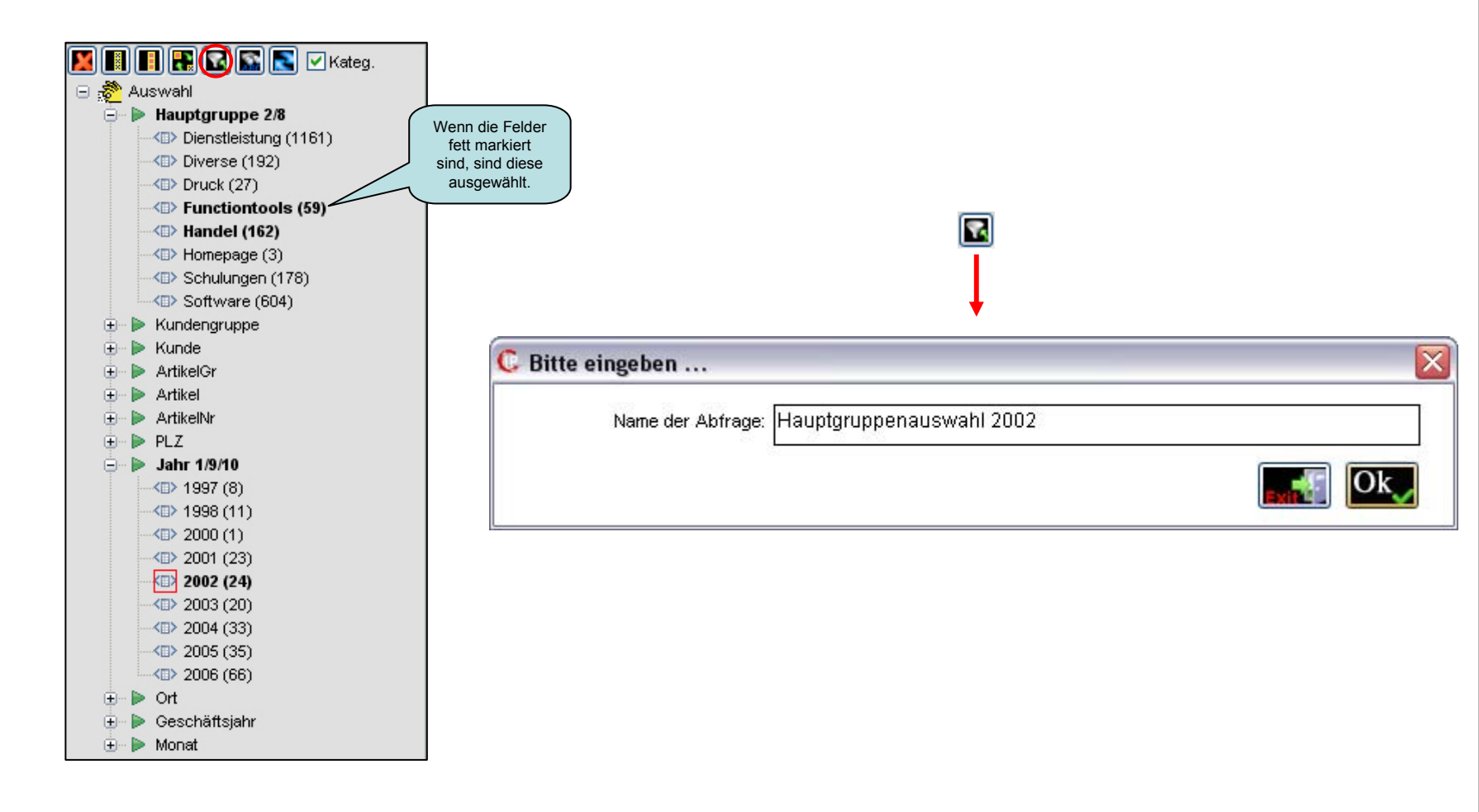

1.) Abfragen 1.16) Aus dem kategorischen DrillDown übernommene Abfrage (Beispiel 5)

Abfrage: Die Hauptgruppen Functiontools und Handel von dem Jahr 2002 auswählen.

| Abfragen definieren |              |   |            |     |                          |       |     |   |   |
|---------------------|--------------|---|------------|-----|--------------------------|-------|-----|---|---|
| <b>F</b>            | 2 📰 🛃 🧧      | ( | Nar        | me: | Hauptgruppenauswahl 2002 |       |     |   |   |
| Invertiert ( #      | Ergebnisfeld |   | Logik      |     | Wert                     | Und/O | der | ) | # |
| 📃 Nicht 📃 (         | Hauptgruppe  | ~ | ist gleich | ~   | "Functiontools"          | ODER  | ~   |   |   |
| Nicht 🦲 (           | Hauptgruppe  | ~ | ist gleich | ~   | "Handel"                 | UND   | ~   |   |   |
| 🕨 📃 Nicht 📃 (       | Jahr         | ~ | ist gleich | ~   | "2002"                   | ODER  | ~   |   |   |
|                     |              |   |            |     |                          |       |     |   |   |
|                     |              |   |            |     |                          |       |     |   |   |
|                     |              |   |            |     |                          |       |     |   |   |
|                     |              |   |            |     |                          |       |     |   |   |

### 1.) Abfragen 1.17) Abfrage für Feiertage (Beispiel 6)

Im Auswahl-Assistent ist unten links ein Hakerl für Feiertage. Dieses ist nur sichtbar, wenn ein Datumsfeld bei "Ergebnisfeld" ausgewählt ist.

Ist dieses Hakerl ausgewählt, können Sie die Feiertage mit dem Ok rechts daneben auswählen und wie hier zum Beispiel eine Abfrage für die Feiertage 2007 zusammenbauen.

Es werden alle Feiertage von 2004 bis 2020 mit InfoPainter ausgeliefert. Zur Sammelauswahl wird die Shift-Taste unterstützt.

| 🕻 Assistent zur Übernahme von Daten |      |     | X |
|-------------------------------------|------|-----|---|
| Ergebnisfeld: Datum                 |      | *   |   |
| Datenfeld (Datum)                   | Ok   | Nr. | ^ |
| 31.12.2019 (Silvester)              | Ok 🗌 |     |   |
| 01.01.2020 (Neujahr)                | 🗌 Ok |     |   |
| 06.01.2020 (Hl. 3 Könige)           | 🗌 Ok |     |   |
| 10.04.2020 (Karfreitag (D))         | 🗌 Ok |     |   |
| 13.04.2020 (Ostermontag)            | 🗌 Ok |     |   |
| 01.05.2020 (Staatsfeiertag)         | 🗌 Ok |     |   |
| 21.05.2020 (Christi Himmelfahrt)    | 🗌 Ok |     |   |
| 01.06.2020 (Pfingstmontag)          | 🗌 Ok |     |   |
| 11.06.2020 (Fronleichnam)           | 🗌 Ok |     |   |
| 15.08.2020 (Maria Himmelfahrt)      | 🗌 Ok |     |   |
| 03.10.2020 (Tag d. D Einheit (D))   | 🗌 Ok |     |   |
| 26.10.2020 (Nationalfeiertag (Ö))   | 🗌 Ok |     |   |
| 01.11.2020 (Allerheiligen)          | Ok 🗌 |     |   |
| 08.12.2020 (Maria Empfängnis)       | 🗌 Ok |     |   |
| 24.12.2020 (HI. Abend)              | 🗌 Ok |     |   |
| 25.12.2020 (Christtag)              | 🗌 Ok |     |   |
| 26.12.2020 (Stephanitag)            | 🗌 Ok |     |   |
| 31.12.2020 (Silvester)              | 🗌 Ok |     |   |
| 917 Werte, 0 in Auswahl             |      |     | 5 |
| Feiertag                            |      | Ok  |   |

| Image: Constraint of the second second sec |             |
|----------------------------------------------------------------------------------------------------|-------------|
| Nicht         Datum         ist gleich         06.01.2007         ODEF           ( ] Nicht         Datum         ist gleich         06.04.2007         ODEF           ( ] Nicht         Datum         ist gleich         09.04.2007         ODEF           ( ] Nicht         Datum         ist gleich         09.04.2007         ODEF           ( ] Nicht         Datum         ist gleich         01.05.2007         ODEF           ( ] Nicht         Datum         ist gleich         17.05.2007         ODEF           ( ] Nicht         Datum         ist gleich         28.05.2007         ODEF           ( ] Nicht         Datum         ist gleich         07.06.2007         ODEF                                                                                                    |             |
| ( ) Nicht         Datum         ist gleich         06.04.2007         ODEF           ( ) Nicht         Datum         ist gleich         09.04.2007         ODEF           ( ) Nicht         Datum         ist gleich         01.05.2007         ODEF           ( ) Nicht         Datum         ist gleich         10.5.2007         ODEF           ( ) Nicht         Datum         ist gleich         10.5.2007         ODEF           ( ) Nicht         Datum         ist gleich         28.05.2007         ODEF           ( ) Nicht         Datum         ist gleich         70.8.2007         ODEF                                                                                                    |             |
| Operation         Operation         Operation <t< th=""><td></td></t<>                                                                                                    |             |
| Nicht         Datum         ist gleich         D1.05.2007         ODEF           ( ] Nicht         Datum         ist gleich         17.05.2007         ODEF           ( ] Nicht         Datum         ist gleich         28.05.2007         ODEF           ( ] Nicht         Datum         ist gleich         28.05.2007         ODEF           ( ] Nicht         Datum         ist gleich         07.06.2007         ODEF                                                                                                    |             |
| Nicht         Datum         ist gleich         17.05.2007         ODEF           ( ]         Nicht         Datum         ist gleich         28.05.2007         ODEF           ( ]         Nicht         Datum         ist gleich         27.05.2007         ODEF           ( ]         Nicht         Datum         ist gleich         07.06.2007         ODEF                                                                                                    | 1           |
| ( Nicht         Detum         ist gleich         28.05.2007         ODEF           ( Nicht         Detum         ist gleich         07.06.2007         ODEF                                                                                                    |             |
| ( Nicht Datum vist gleich v07.06.2007 ODEF                                                                                                    | <b>v</b> )  |
|                                                                                                    | <b>v</b> )  |
| Old         Ist gleich         15.08.2007         ODEF                                                                                                    | ✓ )         |
| (Nicht Datum vist gleich v03.10.2007 ODEF                                                                                                    | <b>~</b> ]) |
| ( Nicht Datum vist gleich v26.10.2007 ODEF                                                                                                    | V 🗌 )       |
| (Nicht Datum vist gleich 01.11.2007 ODEF                                                                                                    | V )         |
| (Nicht Datum vist gleich v08.12.2007 ODEF                                                                                                    | V )         |
| ( Nicht Datum vist gleich v24.12.2007 ODEF                                                                                                    | <b>v</b> )  |
| (Nicht Datum vist gleich v25.12.2007 ODEF                                                                                                    | ✓ )         |
| ( Nicht Datum vist gleich v26.12.2007 ODEF                                                                                                    | V 🗌 )       |
| I Nicht Datum I ist gleich 31.12.2007 ODEF                                                                                                    | ✓ )         |

1.) Abfragen 1.18) Abfrage mit der Logik CALC TOP (Beispiel 7)

| Abfragen definieren       |                    |   |                                                                                                    |       |                                                                                                    |          |     |
|---------------------------|--------------------|---|----------------------------------------------------------------------------------------------------|-------|----------------------------------------------------------------------------------------------------|----------|-----|
| <b>F</b>                  | 1 📰 🛃 🧧            | 2 | F 💽 🔝                                                                                                    | Name: | : Nur Top 10 in 2005                                                                                                    |          |     |
| ( Nicht #                 | Ergebnisfeld       |   | Logik                                                                                                    |       | Wert                                                                                                    | Und/Oder | ) # |
| 📃 ( 📃 Nicht J             | lahr               | ~ | ist gleich                                                                                                    | •     | "2005"                                                                                                    | UND 🔽    | )   |
| 🕨 🗌 ( 📃 Nicht 🛛 🖡         | (unde              | ~ | CALC TOP SUM 10                                                                                                    | ~     | Netto                                                                                                    | ×        |     |
|                           |                    |   | CALC TOP MAX 10<br>CALC FLOP SUM 10<br>CALC FLOP MIN 10<br>CALC SUM > 1000<br>CALC SUM < 1000<br>CALC ABS SUM > 1000<br>CALC ABS SUM < 1000<br>CALC MIN > 1000 |       | Hier können Sie die Logik<br>auswählen. Neben CALC TOP<br>oder CALC FLOP können Sie<br>eine beliebige Zahl schreiben,<br>Bsp. CALC TOP 30 oder CALC<br>FLOP 5. |          |     |
| 2 Kriterien zur Abfrage I | Nur Top 10 in 2005 |   |                                                                                                    |       |                                                                                                    |          |     |

Hinweis: Das Wort ABS (Absolutbetrag) nach CALC geht überall, außer bei TOP und FLOP (macht dort keinen Sinn).

Folgende Operatoren können anstatt < (kleiner) oder > (größer) bei der Logik eingesetzt werden.

<= (kleiner gleich)

>= (größer gleich)

- <> (ungleich)
- = (gleich)

### 1.) Abfragen

# 1.19) Abfrage mit der Logik CALC TOP und Variable (Beispiel 8)

Bei der Logik können auch Variablen eingesetzt werden.

Hinweis: Nur einfach verwenden, nicht mit anderen Top-Flop – Abfragen kombinieren.

Die Variable muss vorher im Bereich "Projektdaten" bei der Kartei "Variablen" erstellt werden.

| Projektdaten | Unterstützte Startp: | arameter                       | Rechte, Sicherheit                                    | Variablen                       |                                    |                           |         |                      |         |                          |           |
|--------------|----------------------|--------------------------------|-------------------------------------------------------|---------------------------------|------------------------------------|---------------------------|---------|----------------------|---------|--------------------------|-----------|
| <b>\$</b>    | <b>A</b>             | Variablen könr<br>Übergebene S | nen in Where-Kriterien m<br>tartparameter sind mit :F | hit Doppelpunkt<br>PARM3, :PARN | + Name eingebur<br>14 usw. anwendk | iden werden (Bsp.<br>iar. | :VON)   |                      |         |                          |           |
| Varia        | blen-Name            | Туре                           | Wert der V                                            | ariable                         | Prüfen                             | Min/Vollimp.              | Maxwert | Beim Import fragen   | Aktiv   | Wert beim letzten Import | =Parm Nr. |
| DITOPFLOP    |                      | Text/Nr 🛛 🔽                    | 15                                                    |                                 | Prüfen                             |                           |         | 🗹 Beim Import fragen | 🗹 Aktiv |                          |           |
|              |                      |                                |                                                       |                                 |                                    |                           |         |                      |         |                          |           |
|              |                      |                                |                                                       |                                 |                                    |                           |         |                      |         |                          |           |
|              |                      |                                |                                                       |                                 |                                    |                           |         |                      |         |                          |           |
| 1 Variablen  |                      |                                |                                                       |                                 |                                    |                           |         |                      |         |                          |           |

| Abfragen definieren       |                  |                       |                   |                                                                                      |              |
|---------------------------|------------------|-----------------------|-------------------|--------------------------------------------------------------------------------------|--------------|
| <b>F</b>                  | i 🐖 😤 🧧          | 🚰 🂽                   | Name:             | Nur Top Variable                                                                     |              |
| ( Nicht #                 | Ergebnisfeld     | Logik                 |                   | Wert                                                                                 | Und/Oder ) # |
| 🕨 🗌 ( 📃 Nicht 🛛 🖊         | (unde 🔽 😽        | CALC TOP SUM: TOPFLOP |                   | Netto                                                                                |              |
| 1 Kriterien zur Abfrage I | Nur Top ∀ariable |                       | Hier<br>C#<br>FLO | können Sie die Logik<br>ALC TOP oder CALC<br>P auswählen und dann<br>:Variablenname. |              |

### 1.) Abfragen 1.20) Logiken der Abfragen

Diese Logiken stehen Ihnen bei den Abfragen zur Verfügung.

| ist gleich         | Wert vorhanden           | Match (regulärer Ausdruck) | CALC TOP SUM 10     |
|--------------------|--------------------------|----------------------------|---------------------|
| kleiner            | Wert nicht vorhanden     | Fall muss zutreffen        | CALC TOP MAX 10     |
| kleiner gleich     | Wert ist eindeutig       | Letzte Tage                | CALC FLOP SUM 10    |
| größer             | Wert ist eine Zahl       | Aktueller Tag              | CALC FLOP MIN 10    |
| größer gleich      | Wert ist keine Zahl      | Vortag                     | CALC SUM > 1000     |
| ungleich           | Wert ist ein Datum       | Letzte Monate              | CALC SUM < 1000     |
| beginnt mit        | Wert ist eine Zeit       | Aktuelles Monat            | CALC ABS SUM > 1000 |
| enthält            | Wert ist ein Zeitpunkt   | Aktuelles Jahr             | CALC ABS SUM < 1000 |
| beginnt nicht mit  | Textlänge ist gleich     | Aktuelles Quartal          | CALC MIN > 1000     |
| enthält nicht      | Textlänge kleiner gleich | Vormonat                   | CALC MIN < 1000     |
| endet mit          | Textlänge größer gleich  | Vorquartal                 | CALC MAX > 1000     |
| endet nicht mit    |                          | Vorjahr                    | CALC MAX < 1000     |
| kommt vor in       |                          |                            | CALC AVG > 1000     |
| kommt nicht vor in |                          |                            | CALC AVG < 1000     |
|                    |                          |                            | CALC COUNT > 10     |
|                    |                          |                            | CALC COUNT < 10     |
|                    |                          |                            | CALC PSUM > 1000    |

Hinweis: Zur Logik ---> "**Match**" gibt es in den Unterlagen "Datenimport" bei "Text-Funktionen für berechnete Felder" eine ausführliche Erklärung. CALC PSUM < 1000 CALC NSUM > 1000 CALC NSUM < 1000

### 1.) Abfragen

1.21) Abfragen und Fallbestimmungen im Navigationsbaum verschieben

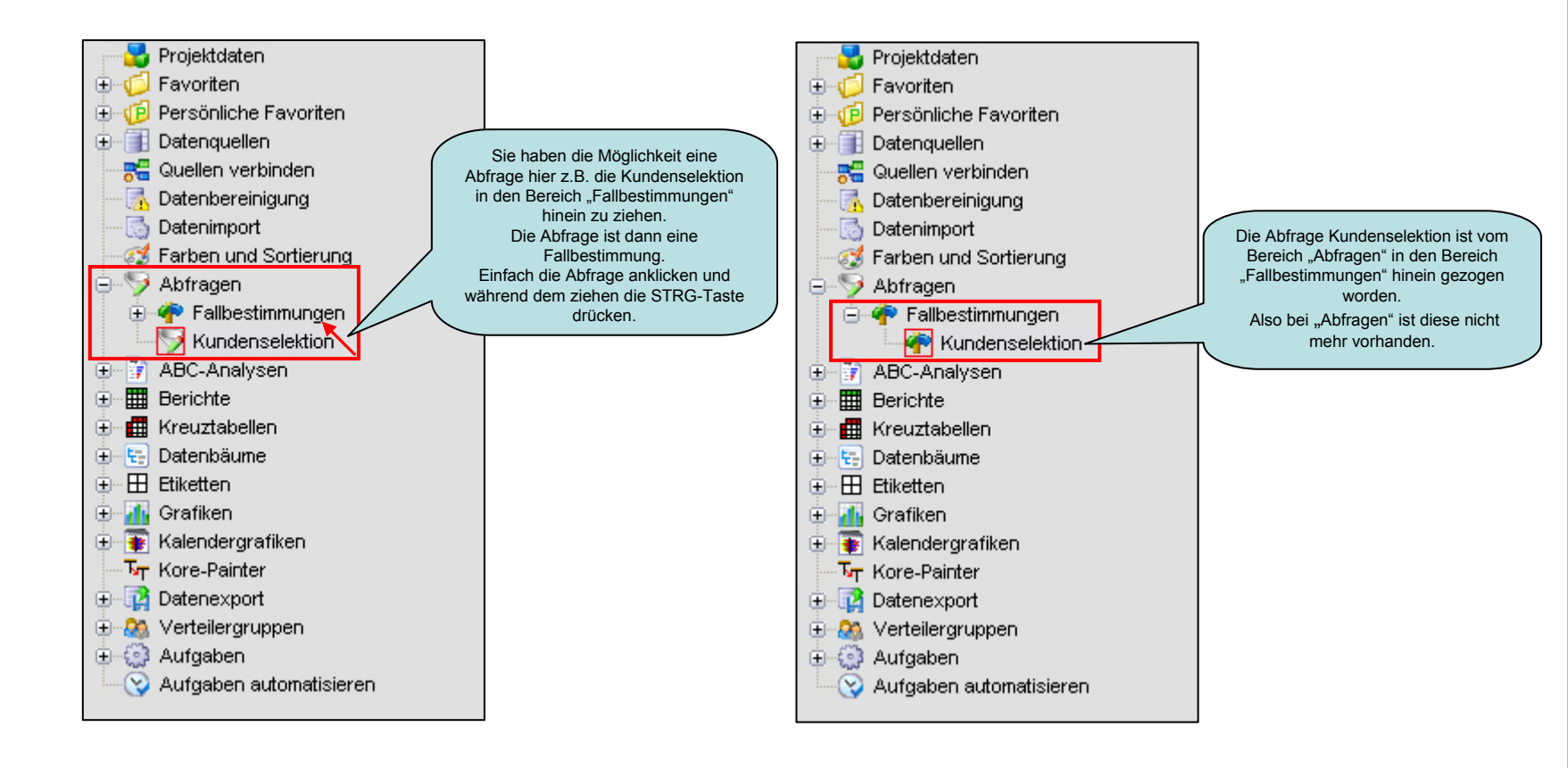

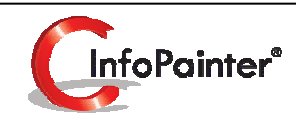

# Fallbestimmungen

### 2.) Fallbestimmungen

Fälle sind gleich zu definieren wie Abfragen. Sie sind im Navigationsbaum unter den Abfragen zu finden und sind primär für die Verwendung von berechneten Feldern, bedingter Export … vorgesehen.

### Die Funktionsweise der Fallbestimmungen ist gleich wie bei den Abfragen.

Fallbestimmungen werden verwendet:

- Seim Datenimport -> Ergebnisfeld (als Berechnetes Feld) -> bei der Funktion: Fallabhängige Werte.
- Im Kore-Painter als Bedingung f
  ür die Buchung.
- Bei der Datenbereinigung -> Zahlen bereinigen als Bedingung.
- Beim Datenexport bei den Satzarten als Bedingung.